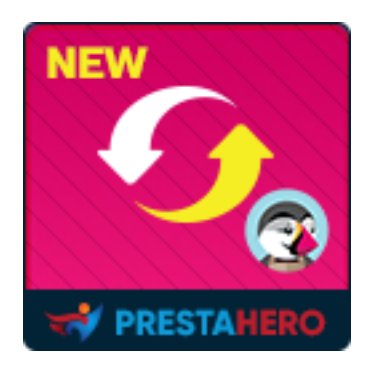

## **PRESTASHOP MIGRATOR**

# Aggiorna PrestaShop 1.6, 1.5 o 1.4 a PrestaShop 1.7 e 8.x in pochi passaggi!

Un prodotto di PrestaHero

### Indice

| I.   | INTRODUZIONE                                               | 3  |
|------|------------------------------------------------------------|----|
| II.  | PREPARAZIONE                                               | 3  |
| III. | PROCESSO DI MIGRAZIONE                                     | 4  |
| 1.   | Collegare il negozio di origine al negozio di destinazione | 4  |
| 2.   | Opzioni di migrazione                                      | 6  |
| 3.   | Popup di conferma                                          | 10 |
| 4.   | Stato della migrazione                                     | 11 |
| 5.   | Godetevi il nuovo negozio!                                 | 14 |
| IV.  | RINGRAZIAMENTI                                             | 17 |

#### I. INTRODUZIONE

Aggiorna PrestaShop 1.6, 1.5 o 1.4 a PrestaShop 1.7 e 8.x in pochi passaggi! **PrestaShop Migrator** è il miglior modulo di migrazione da PrestaShop a PrestaShop che ti aiuta a migrare o aggiornare il tuo sito web all'ultima versione.

#### II. PREPARAZIONE

#### Per il negozio di origine:

 Accedere a "Moduli / Moduli & Servizi" > fare clic su "Carica un modulo / Seleziona un file" > installare il modulo PrestaShop Connector sul negozio di origine.

#### Per il negozio di destinazione (il sito web riceverà i dati sulla migrazione):

- Accedere a "Moduli / Moduli & Servizi" > fare clic su "Carica un modulo / Seleziona un file" > installare PrestaShop Migrator sul negozio di destinazione.
- Allo stesso modo, installare il modulo PrestaShop Password Keeper sul negozio di destinazione.

#### \*NOTA:

- Eseguire un backup del negozio di destinazione prima di procedere con il processo di migrazione.
- È possibile scaricare i moduli gratuitamente "**PrestaShop Connector**" e "**PrestaShop Password Keeper**" – dal back office di **PrestaShop Migrator**:

| Collegati       Entità dati       Impostazioni       Rivedi       Elaborazione       Completato!         COLLEGATI         Colspan="2">Completato!         Colspan="2">Completato!         Colspan="2">Completato!         Colspan="2">Completato!         Colspan="2">Completato!         Colspan="2">Completato!         Completato!         Completato! |
|----------------------------------------------------------------------------------------------------|
| COLLEGATI         Scarica e installa il modulo PrestaShop Connector sul negozio sorgente e poi inserisci L'URL del codice sorgente e il Token di Accesso nel seguente modulo per creare una connessione.                                                                                                    |
| COLLEGGATI         Scarica e installa il modulo PrestaShop Connector sul negozio sorgente e poi inserisci L'URL del codice sorgente e il Token di Accesso nel seguente modulo per creare una connessione.                                                                                                    |
| Scarica e installa il modulo PrestaShop Connector sul negozio sorgente e poi inserisci L'URL del<br>codice sorgente e il Token di Accesso nel seguente modulo per creare una connessione.<br>& Scarica il modulo PrestaShop Connector<br>URL del negozio<br>Nttps://demo1.ets-demos.com/ps16124/<br>sorgente *                                                                                                    |
| URL del negozio URL del negozio Sorgente *                                                                                                    |
| URL del negozio https://demo1.ets-demos.com/ps16124/                                                                                                    |
| sorgente *                                                                                                    |
| Scarica i moduli di cui hai                                                                                                    |
| bisogno dal menu "Download"                                                                                                    |
|                                                                                                    |
| Modulo PrestaShop Connector      Modulo PrestaShop Password Keeper                                                                                                    |
| Ca Download                                                                                                    |
|                                                                                                    |

#### III. PROCESSO DI MIGRAZIONE

1. Collegare il negozio di origine al negozio di destinazione

#### Copiare "URL del negozio" e "Token di accesso" dal modulo "PrestaShop Connector"

del negozio di origine e incollali nei rispettivi campi del negozio di destinazione.

| onfigura<br>estaShop Connector | Co<br>Indietro                                                                     | Traduci Controlla aggiornamenti Ge | estisci i punti di collegam |
|--------------------------------|------------------------------------------------------------------------------------|------------------------------------|-----------------------------|
| IMPOSTAZIONI                   |                                                                                    |                                    |                             |
|                                | Abilita connettore Si NO                                                           |                                    |                             |
|                                | URL del negozio https://demo1.ets-demos.com/ps16124/                               |                                    |                             |
|                                | Token di accesso 7c4rbsoiii 24 Generare                                            |                                    |                             |
|                                |                                                                                    |                                    |                             |
|                                | Copiare "URL del negozio" e<br>"Token di accesso"                                  |                                    | Salva                       |
|                                | TOKET UL ACCESSO                                                                   |                                    |                             |
|                                |                                                                                    |                                    |                             |
|                                |                                                                                    |                                    |                             |
|                                |                                                                                    |                                    |                             |
|                                |                                                                                    |                                    |                             |
|                                |                                                                                    |                                    |                             |
|                                | 01 02 03 04                                                                        | 05 06                              |                             |
|                                | Collegati Entità dati Impostazioni Rivedi Elab                                     | oorazione Completato!              |                             |
|                                |                                                                                    |                                    |                             |
|                                |                                                                                    |                                    |                             |
|                                | COLLEGATI                                                                          |                                    |                             |
|                                | Scarica e installa il modulo <b>PrestaShon Connector</b> sul negozio sorgente e po | i inserisci <b>L'URL del</b>       |                             |
|                                | codice sorgente e il Token di Accesso nel seguente modulo per creare u             | na connessione.                    |                             |
|                                | 🛓 Scarica il modulo PrestaShop Connector                                           |                                    |                             |
|                                | URL del negozio https://demo1.ets-demos.com/ps16124/                               | 0                                  |                             |
|                                | sorgente *                                                                         |                                    |                             |
|                                | Token di accesso * 7c4rbsoiii                                                      | 0                                  |                             |
|                                | i                                                                                  | i                                  |                             |
|                                |                                                                                    |                                    |                             |
|                                |                                                                                    | AVANTI                             | →                           |
|                                |                                                                                    |                                    |                             |
|                                |                                                                                    |                                    |                             |

Una volta inserite le informazioni richieste, fare clic sul pulsante **"Avanti"** per iniziare a connettere i negozi PrestaShop.

#### 2. Opzioni di migrazione

Il secondo passaggio consiste nel selezionare i tipi di dati e le opzioni di migrazione che si desiderano prima di avviare il processo automatico di migrazione.

- Verrà visualizzato un elenco di tutte le entità di dati che verranno migrate nel negozio di destinazione.
- Fare clic sul pulsante "**Avanti**" per andare al passaggio "**Impostazioni avanzate**" e configurare le opzioni di migrazione come si preferisce.

|           |             | 2            |        | <b>C</b> -   |             |  |
|-----------|-------------|--------------|--------|--------------|-------------|--|
| 01        | 02          | 03           | 04     | 05           | 06          |  |
| Collegati | Entità dati | Impostazioni | Rivedi | Elaborazione | Completato! |  |

#### MIGRAZIONE

Le entità dati selezionate indicate qui di seguito verranno migrate. Di default vengono selezionate tutte le entità dati.

Fare clic su "Avanti" per andare al passaggio "Impostazioni avanzate" per ulteriori opzioni di migrazione

| Prodotti & SEO                  | 13 |
|---------------------------------|----|
| Categorie di prodotto           | 16 |
| Clienti & indirizzi             | 11 |
| I dipendenti                    | 1  |
| Ordini & carrelli               | 14 |
| Corrieri & spedizioni           | 2  |
| Regole del catalogo             | 2  |
| Categorie CMS                   | 1  |
| CMS                             | 5  |
| Fornitori                       | 2  |
| Produttori                      | 5  |
| Messaggi del modulo di contatto | 2  |
| Metadati e SEO                  | 36 |
| Menu                            | 3  |
| ITORNO                          |    |

| Collegati Entità dat                                                                                                    | 03 04<br>i Impostazioni Rived                                                                                                    | 05 06<br>Elaborazione Completato!                                                                                                    |
|----------------------------------------------------------------------------------------------------|----------------------------------------------------------------------------------------------------|----------------------------------------------------------------------------------------------------|
| IM                                                                                                    | IPOSTAZIONI A                                                                                                    | VANZATE                                                                                                    |
| Entità dati da migrare                                                                                                    |                                                                                                    |                                                                                                    |
| Seleziona / Deseleziona tutto                                                                                                    |                                                                                                    |                                                                                                    |
| Prodotti & SEO                                                                                                    | Categorie di prodotto                                                                                                    | 🗹 Clienti & indirizzi                                                                                                    |
| I dipendenti                                                                                                    | Ordini & carrelli                                                                                                    | Corrieri & spedizioni                                                                                                    |
| Regole del catalogo                                                                                                    | Categorie CMS                                                                                                    | CMS                                                                                                    |
| Fornitori                                                                                                    | Produttori                                                                                                    | Messaggi del modulo di contatto                                                                                                    |
| Metadati e SEO                                                                                                    | Menu                                                                                                    |                                                                                                    |
| Opzioni di migrazione                                                                                                    |                                                                                                    |                                                                                                    |
| Mantieni ID                                                                                                    | SÌ NO                                                                                                    |                                                                                                    |
|                                                                                                    | Mantieni gli ID delle entità dati come a                                                                                                    | ad esempio ID prodotto, cliente, ID, ecc.                                                                                            |
| Come fare per migrare le immagini?                                                                                                    | Migra automaticamente le imm                                                                                                    | agini (questa opzione richiede più tempo)                                                                                            |
|                                                                                                    | <ul> <li>Copia manualmente le immagin<br/>detabase è state completete</li> </ul>                                                              | i nel sito di destinazione quando la migrazione del                                                                                  |
|                                                                                                    | uatabase e stata completata                                                                                                    |                                                                                                    |
| Come faccio a generare le immagini di<br>miniatura del prodotti?                                                                                                    | <ul> <li>Migra automaticamente le imm<br/>tempo)</li> </ul>                                                                                   | agini di miniatura (questa opzione richiede più                                                                                      |
|                                                                                                    | ⊖ Genera manualmente le immag                                                                                                    | ni di miniatura al termine della migrazione                                                                                          |
|                                                                                                    | da 5                                                                                                    | Elemento(i)                                                                                                    |
| Le immagini sono state migrate come o                                                                                                    |                                                                                                    |                                                                                                    |
| Le immagini sono state migrate come o<br>richiesta                                                                                                    |                                                                                                    |                                                                                                    |
| Le immagini sono state migrate come o<br>richiesta<br>Come faccio a migrare gli allegati e i fil                                                                                                    | e? 💿 Migra automaticamente gli alleg                                                                                                    | jati e i file (questa opzione richiede più tempo)                                                                                    |
| Le immagini sono state migrate come o<br>richiesta<br>Come faccio a migrare gli allegati e i fil                                                                                                    | <ul> <li>e? Migra automaticamente gli alleg</li> <li>Copia manualmente gli allegati<br/>del database è stata completata</li> </ul>            | ati e i file (questa opzione richiede più tempo)<br>e i file nel sito di destinazione quando la migrazione                           |
| Le immagini sono state migrate come o<br>richiesta<br>Come faccio a migrare gli allegati e i fili<br>Allegati e file migrati come da tue                                                                                                    | <ul> <li>e? Migra automaticamente gli alleg</li> <li>Copia manualmente gli allegati<br/>del database è stata completata</li> </ul>            | jati e i file (questa opzione richiede più tempo)<br>e i file nel sito di destinazione quando la migrazione<br>Fiemento(i)           |
| Le immagini sono state migrate come o<br>richiesta<br>Come faccio a migrare gli allegati e i fil<br>Allegati e file migrati come da tua<br>richiesta                                                                                                    | <ul> <li>e? Migra automaticamente gli alleg</li> <li>Copia manualmente gli allegati<br/>del database è stata completata</li> <li>5</li> </ul> | jati e i file (questa opzione richiede più tempo)<br>e i file nel sito di destinazione quando la migrazione<br>Elemento(i)           |
| Le immagini sono state migrate come o<br>richiesta<br>Come faccio a migrare gli allegati e i fil<br>Allegati e file migrati come da tua<br>richiesta<br>Migra i carrelli vuoti?                                                                                      | e?   Migra automaticamente gli alleg Copia manualmente gli allegati del database è stata completata 5 Si NO                                   | jati e i file (questa opzione richiede più tempo)<br>e i file nel sito di destinazione quando la migrazione<br>Elemento(i)           |
| Le immagini sono state migrate come o<br>richiesta<br>Come faccio a migrare gli allegati e i fil<br>Allegati e file migrati come da tua<br>richiesta<br>Migra i carrelli vuoti?<br>Velocità di migrazione                                                            | e?  Migra automaticamente gli alleg Copia manualmente gli allegati del database è stata completata 5 Si NO                                    | jati e i file (questa opzione richiede più tempo)<br>e i file nel sito di destinazione quando la migrazione<br>Elemento(i)           |
| Le immagini sono state migrate come o<br>richiesta<br>Come faccio a migrare gli allegati e i fil<br>Allegati e file migrati come da tua<br>richiesta<br>Migra i carrelli vuoti?<br>Velocità di migrazione                                                            | e?   Migra automaticamente gli allegati del database è stata completata  S  NO  Bassa                                                         | ati e i file (questa opzione richiede più tempo)<br>e i file nel sito di destinazione quando la migrazione<br>Elemento(i)            |
| Le immagini sono state migrate come o<br>richiesta<br>Come faccio a migrare gli allegati e i fil<br>Allegati e file migrati come da tua<br>richiesta<br>Migra i carrelli vuoti?<br>Velocità di migrazione<br>Elementi sono state migrate come da                     | e?   Migra automaticamente gli alleg Copia manualmente gli allegati del database è stata completata  S  NO  Bassa M                           | ati e i file (questa opzione richiede più tempo)<br>e i file nel sito di destinazione quando la migrazione<br>Elemento(i)            |
| Le immagini sono state migrate come o<br>richiesta<br>Come faccio a migrare gli allegati e i fili<br>Allegati e file migrati come da tua<br>richiesta<br>Migra i carrelli vuoti?<br>Velocità di migrazione<br>Elementi sono state migrate come da<br>richiesta       | e?  Migra automaticamente gli allegati del database è stata completata  S NO Bassa M                                                          | ati e i file (questa opzione richiede più tempo)<br>e i file nel sito di destinazione quando la migrazione<br>Elemento(i)            |
| Le immagini sono state migrate come o<br>richiesta<br>Come faccio a migrare gli allegati e i fil<br>Allegati e file migrati come da tua<br>richiesta<br>Migra i carrelli vuoti?<br><b>Velocità di migrazione</b><br>Elementi sono state migrate come da<br>richiesta | e?   Migra automaticamente gli allegati del database è stata completata  S  NO  Bassa M                                                       | te i file (questa opzione richiede più tempo)<br>e i file nel sito di destinazione quando la migrazione<br>Elemento(i)<br>Media Alta |

• Entità di dati da migrare: selezionare le entità di dati che si desidera migrare nel negozio di destinazione.

#### \*NOTA:

Ci sono alcune entità di dati che devono essere migrate insieme. Non è possibile migrare queste entità di dati separatamente perché ciò comprometterebbe la logica del database. Ad esempio:

- "Prodotti & SEO" e "Categorie di prodotto"
- "Ordini & carrelli", "Clienti & indirizzi" e "Corrieri & spedizioni"
- Mappatura degli shop: se il negozio di origine include più shop, è possibile selezionare dove i dati di ogni shop del negozio di origine verranno migrati negli shop multipli del negozio di destinazione.
- Mantieni ID: è possibile mantenere l'ID delle entità di dati del negozio di origine, come ID prodotto, ID cliente, ecc...

#### \*NOTA:

Quando si abilita l'opzione "**Mantieni ID**", tutte le entità di dati selezionate nella sezione "**Entità di dati da migrare**" del negozio di destinazione verranno eliminate prima di migrare i nuovi dati dal negozio di origine. Questa cancellazione è necessaria al fine di proteggere la logica del database.

Come migrare immagini, allegati & file: è possibile consentire a PrestaShop
 Migrator di migrare automaticamente immagini, allegati e file o caricare
 manualmente i dati sul sito di destinazione al termine della migrazione.

- Se il proprio server ha prestazioni ridotte o è stato riscontrato un errore di timeout durante la migrazione, diminuire i valori di "Le immagini sono state migrate come da richiesta" e "Allegati e file migrati come da tua richiesta".
- Velocità di migrazione: il numero di record di dati migrati per richiesta. È possibile aumentare questo valore se il proprio server ha prestazioni elevate e
   "max\_excution\_time" illimitato. Al contrario, è necessario diminuire questo valore se il proprio server ha prestazioni ridotte o se è stato riscontrato un errore di timeout.

#### 3. Popup di conferma

Dopo aver cliccato sul pulsante **"Avanti"**, apparirà un popup di conferma. Esso mostra tutte le entità di dati e le opzioni di migrazione che verranno migrate nel negozio di destinazione.

Se si accettano le impostazioni di migrazione, fare clic sul pulsante **"Migra"** per avviare la migrazione.

| 01                                        | 02                                     | 03                                              | 04                                               | 05                                                | 06                                            |
|-------------------------------------------|----------------------------------------|-------------------------------------------------|--------------------------------------------------|---------------------------------------------------|-----------------------------------------------|
| Collegati                                 | Entità dati                            | Impostazioni                                    | Rivedi                                           | Elaborazione                                      | Completato!                                   |
|                                           |                                        |                                                 |                                                  | DE                                                |                                               |
|                                           | · · · · ·                              | PRIMAI                                          |                                                  | KE                                                |                                               |
| Rivedi e conferma<br>backup comple        | le impostazioni d<br>to del negozio di | di migrazione prima c<br>destinazione (sia file | li procedere alla loro e<br>che database) qualor | laborazione. Ti consi<br>a i dati esistenti siano | gliamo di eseguire un<br>o importanti per te. |
| Informazioni negozio                      | o sorgente                             |                                                 |                                                  |                                                   |                                               |
| URL del negozio sorgente:                 | https://demo1.e                        | ts-demos.com/ps16                               | j124/                                            |                                                   |                                               |
| Piattaforma: <b>PrestaShop (</b>          | (1.6.1.24)                             |                                                 |                                                  |                                                   |                                               |
| Entità dati da migrar                     | е                                      |                                                 |                                                  |                                                   |                                               |
| Prodotti & SEO                            | 13 e                                   | lemento(i)                                      | 🖉 Categorie di pro                               | dotto 1                                           | 16 elemento(i)                                |
| Clienti & indirizzi                       | 11 e                                   | lemento(i)                                      | I dipendenti                                     | 1                                                 | I elemento                                    |
| 🛇 Ordini & carrelli                       | 14 e                                   | lemento(i)                                      | Corrieri & spediz                                | zioni 2                                           | 2 elemento(i)                                 |
| 🛛 Regole del catalogo                     | 2 el                                   | emento(i)                                       | Categorie CMS                                    | 1                                                 | elemento                                      |
| CMS                                       | 5 ele                                  | emento(i)                                       | Fornitori                                        | 2                                                 | 2 elemento(i)                                 |
| Produttori                                | 5 ele                                  | emento(i)                                       | 🕏 Messaggi del m                                 | odulo di contatto                                 | 2 elemento(i)                                 |
| Metadati e SEO                            | 36 e                                   | lemento(i)                                      | Menu                                             | 3                                                 | 3 elemento(i)                                 |
| Opzioni di migrazion                      | e                                      |                                                 |                                                  |                                                   |                                               |
| 📀 Mantieni ID: Sì                         |                                        |                                                 | 🛇 Come fare per n                                | nigrare le immagini?:                             | Auto                                          |
| Come faccio a generare<br>prodotti?: Auto | e le immagini di n                     | niniatura del                                   | 🕑 Le immagini sor                                | no state migrate com                              | e da richiesta: <b>5</b>                      |
| Come faccio a migrare                     | gli allegati e i file'                 | ?: Auto                                         | 🛇 Allegati e file mi                             | grati come da tua ric                             | hiesta: <b>5</b>                              |
| Migra i carrelli vuoti?: S                | N.                                     |                                                 |                                                  |                                                   |                                               |
| Velocità di migrazior                     | ne                                     |                                                 |                                                  |                                                   |                                               |
|                                           |                                        | Bassa                                           | Media                                            |                                                   | Alta                                          |
| Elementi sono state migrat<br>richiesta   | te come da                             |                                                 | 5000                                             |                                                   |                                               |
|                                           |                                        |                                                 |                                                  |                                                   |                                               |
|                                           |                                        |                                                 |                                                  |                                                   |                                               |

#### 4. Stato della migrazione

A questo punto sarà possibile visualizzare lo stato della migrazione di tutte le entità di dati. Durante il processo di migrazione, è possibile sospendere, riprendere o annullare la migrazione.

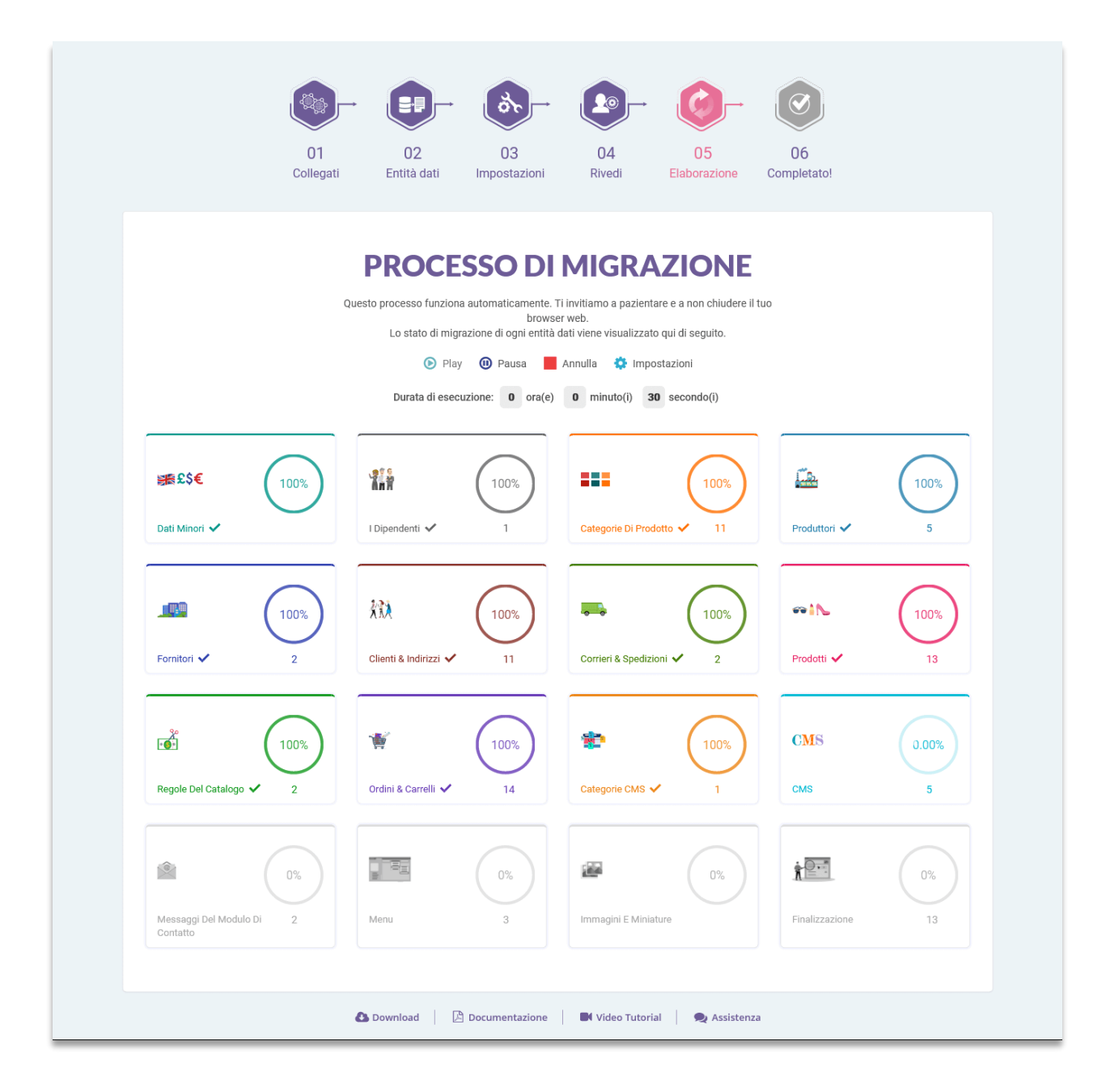

Durante il processo di migrazione, è possibile modificare la velocità di migrazione. Fare clic sul collegamento "**Impostazioni**" per aprire il popup "**Impostazioni**".

| 📽 Impostazioni                                      |       |       |             | >     |
|-----------------------------------------------------|-------|-------|-------------|-------|
|                                                     |       |       |             |       |
| Le immagini sono state migrate come da<br>richiesta | 5     |       | Elemento(I) |       |
| Allegati e file migrati come da tua richiesta       | 5     |       | Elemento(i) |       |
|                                                     | Bassa | Media | Alta        |       |
| Elementi sono state migrate come da richiesta       |       | 700   | 0           |       |
| CHIUDERE                                            |       |       |             | SALVA |

Modificare il valore in base alle prestazioni del server, quindi fare clic su **"Salva"** per applicare le modifiche.

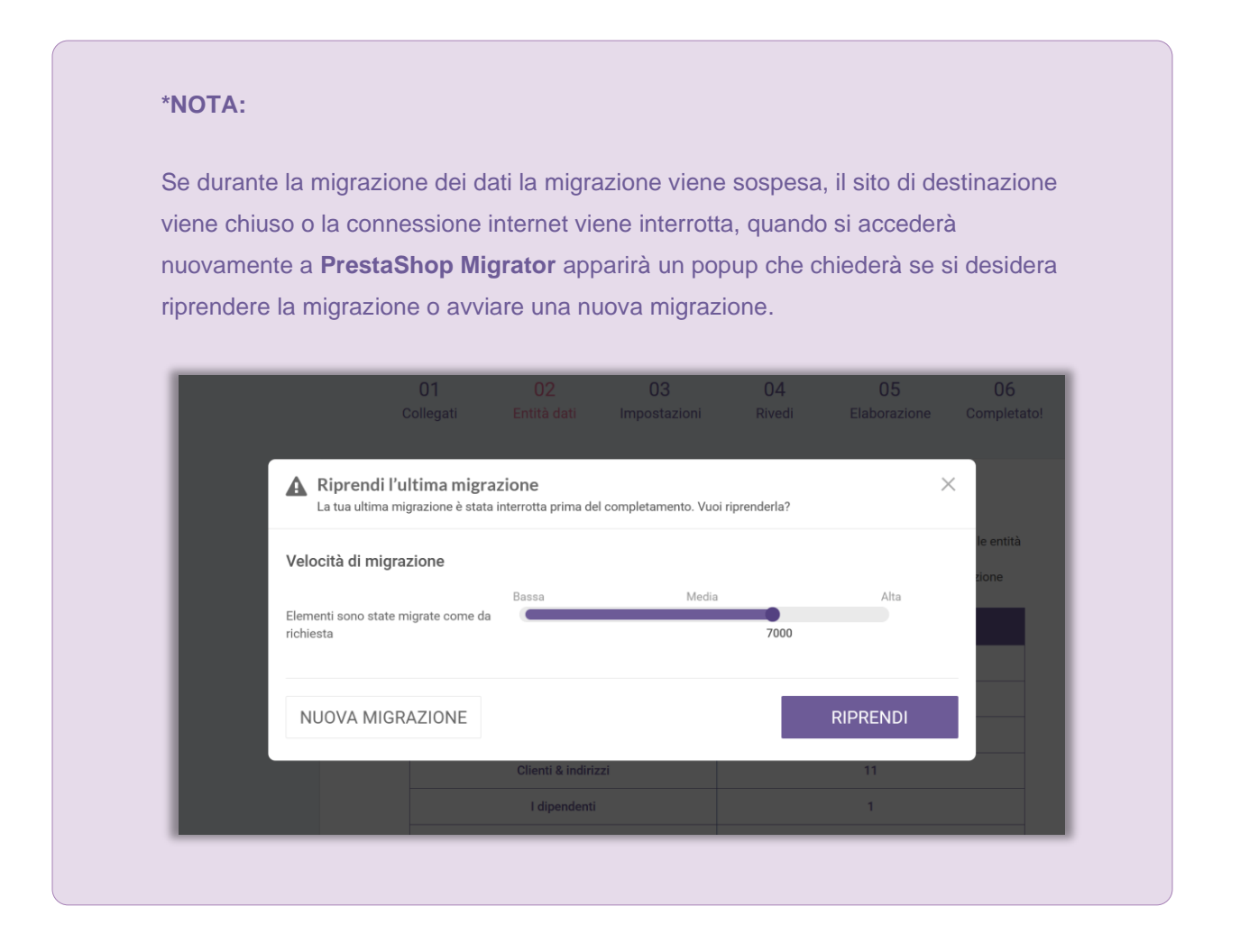

#### 5. Godetevi il nuovo negozio!

La migrazione è terminata. Tutte le entità di dati sono state migrate correttamente dal negozio di origine.

#### 5.1. Mantenere le password dei clienti

 Se non hai installato il modulo "PrestaShop Password Keeper", il modulo "PrestaShop Migrator" lo installerà automaticamente durante il processo di migrazione e compilerà automaticamente \_COOKIE\_KEY\_ nel negozio di destinazione.

|                            |                                                                                                    | ðr-                                                                                                    |                                                                                      | <b>C</b> -                                               | Ø                 |  |
|----------------------------|----------------------------------------------------------------------------------------------------|----------------------------------------------------------------------------------------------------|--------------------------------------------------------------------------------------|----------------------------------------------------------|-------------------|--|
| 01<br>Collegati            | 02<br>Entità dati                                                                                                    | 03<br>Impostazioni                                                                                                    | 04<br>Rivedi                                                                         | 05<br>Elaborazione                                       | 06<br>Completato! |  |
| Hai quas                   | La tr<br>i fatto, ti invitiamo a                                                                                                    | NGRATU<br>la migrazione è stata c<br>eseguire alcune impos                                                                                                   | JLAZIC<br>ompletata con suc<br>tazioni conclusive                                    | Cesso.<br>prima di lanciare il tuo                       | sito live.        |  |
| Co<br>Pa<br>de<br>Pa<br>ne | onserva le pas<br>issaggio 1: Scarica<br>issaggio 2: Installa i<br>stinazione (questo s<br>issaggio 3: Copia II.,<br>Ila pagina di configu<br>co il _COOKIE_KEY_ | sword dei client<br>I nostro modulo gratis i<br>I modulo PrestaShop P<br>Ito web)<br>.COOKIE_KEY_ del nego<br>razione PrestaShop Pa<br>del negozio sorgente: | i<br>PrestaShop Passw<br>Password Keeper su<br>ozio sorgente qui d<br>ssword Keeper. | ord Keeper<br>Il negozio di<br>i seguito e poi incollalo | ,                 |  |
| NUO                        | IbBjrgeiAWr                                                                                                    | s807tm2CdnkryEs5en                                                                                                    | ovya8ee7xyJTBKK<br>GUAR                                                              | tsqA2VLeJf5N<br>DA IL TUO NEG(                           | DZIO              |  |
| e                          | Download                                                                                                    | Documentazione                                                                                                    | Video Tuto                                                                           | rial 🔍 Assisten                                          | za                |  |

 Apri la pagina di configurazione del modulo "PrestaShop Password Keeper" per vedere la \_COOKIE\_KEY\_.

| *_COOKIE_KEY_ del sito web PrestaShop | lwyVVvoX3KMYjfctpvG3q8aXkbqehR80NS61YXmjqPRX9tcTIEFsSax                                                                                                    |  |  |  |  |
|---------------------------------------|----------------------------------------------------------------------------------------------------|--|--|--|--|
| sorgente                              | II_COOKIE_KEY_ viene fornito in dotazione quando completi la migrazione usando un modulo di migrazione. È anche disponibile sul file delle impostazioni<br>(settings.inc.php) del sito web sorgente. |  |  |  |  |
|                                       |                                                                                                    |  |  |  |  |

#### 5.2. Migrare immagini, allegati e file manualmente

Per impostazione predefinita, **PrestaShop Migrator migrerà automaticamente tutte le immagini, gli allegati e i file** dal negozio di origine a quello di destinazione. Si consiglia di selezionare questa funzione di migrazione automatica per immagini, allegati e file se il negozio di origine ha dimensioni di dati da piccole a medie.

Altrimenti, se si sceglie di **migrare manualmente immagini/file nel passaggio precedente**, verrà mostrato l'elenco delle cartelle che devono essere copiate manualmente nel negozio di destinazione. È possibile utilizzare il **software FTP** o **cPanel** per caricare le immagini/i file nel negozio di destinazione.

#### IV. RINGRAZIAMENTI

Vi ringraziamo per aver acquistato il nostro prodotto e per aver letto questo documento. Ci auguriamo che questo documento vi sia utile per l'installazione e l'utilizzo del modulo **PrestaShop Migrator**. In caso di domande per le quali la risposta non è disponibile in questo documento, non esitate a contattarci.